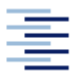

Hochschule für Angewandte Wissenschaften Hamburg Hamburg University of Applied Sciences

### HELIOS für Studierende

### 1. Allgemeines

Helios ist ein System, um Leistungen im Studium zu verwalten. Aus Sicht von Helios läuft eine Prüfung in diesen Schritten ab:

1. Die Prüfung wird zur Anmeldung freigeschaltet.

## 2. Die Studierenden melden sich zur Prüfung an.

3. Die/der Prüfende verbucht die erreichten Leistungen.

## 2. Anmeldung in Helios / Login

Studierende loggen sich mit der üblichen "a-Kennung", die z.B. auch für den Mailer und das Intranet gültig ist, unter der Adresse: **http://www.haw-hamburg.de/helios.html** in das System ein. Die Seite ist auch unter Quicklinks "**Online-Services**" und unter "**Helios"** auf der HAW-Homepage erreichbar.

| HAW-Mailer<br>HELIOS Campus Online                                                                                                    | Online-Services > HELIOS Campus Online                                                                                                    | Aktual                                                                                                    |
|----------------------------------------------------------------------------------------------------|----------------------------------------------------------------------------------------------------|----------------------------------------------------------------------------------------------------|
| Insversalaer<br>HeLLOS Campus Online<br>Datenschutz<br>Verfilkation von Bescheinigungen<br>StiStys<br>E-Learning / emil<br>WFN - Virtual Private Network<br>Digitalee Zertifikate<br>web Torte<br>Software<br>Allgemeine Datenschutzhinweise<br>Kontakt & Support | Colore-Services > HELIOS Campus Online Campus Online Hectico Campus Online Hectico Withommon ber HEUOS (PAW - elektronaches informations- uro Organisationsystem) dem Hochschulpochaf für Studierende, Lehrende und Mitarbeter                                                                                                    | Aktuell WICHTIG: Bite Interfegen Sie In CHICHTIG: Bite Interfegen Sie In CHICHTIG: Bite Interfegen Sie In CHICHTIG: Bite Interfegen Sie Statistics Statistics External Inter Attraction Network Statistics Anderstatistic Mosen Sie In Chicketenbo authenticiseer DistanceMos authenticiseer Except CHIC Sie Akt/22 ex. Homase Bite geben Sie her them HAVV- Account (LB akt/22) ex. Homase |
|                                                                                                    | HELIOS bietet u.a. folgende Funktionen:                                                                                                    | Immatrikulationsunterlagen<br>zugeschickt.                                                                                                    |
|                                                                                                    | für Studierende:                                                                                                    | Benutzername oder Passwort<br>vergessen? bzw. Passwort ändern                                                                                                    |
|                                                                                                    | Download von immatrikulationsbescheningungen, §9 BM0G Beschenigung und einer<br>Bescheinigung zur Daritehensberechtgung     Download von Anträgen auf Ermahrkulation und auf Beurlaubung     Betragsinformationen für das abtuelle Semester bar. für die Rückmeidung     Aoderung der Kontaktaden     Prüfungsammeldung (noch nicht alte Studengänge)     Ubersicht über angemeldete Prüfungen (noch nicht alle Studengänge)     Uestigsübersicht / Nochsmigneni (noch nicht alle Studengänge)     Studenmattin (Böl-Ish-Vergleich) (noch nicht alle Studengänge)     Studenmatter (Böl-Ish-Vergleich) (noch nicht alle Studengänge)     Zinace un betronendt / Einsteinen Mersieht / Bohresenontalleb) |                                                                                                    |

Nach der Anmeldung in Helios erscheint folgende Menü-Übersicht unter **Meine Funktionen**:

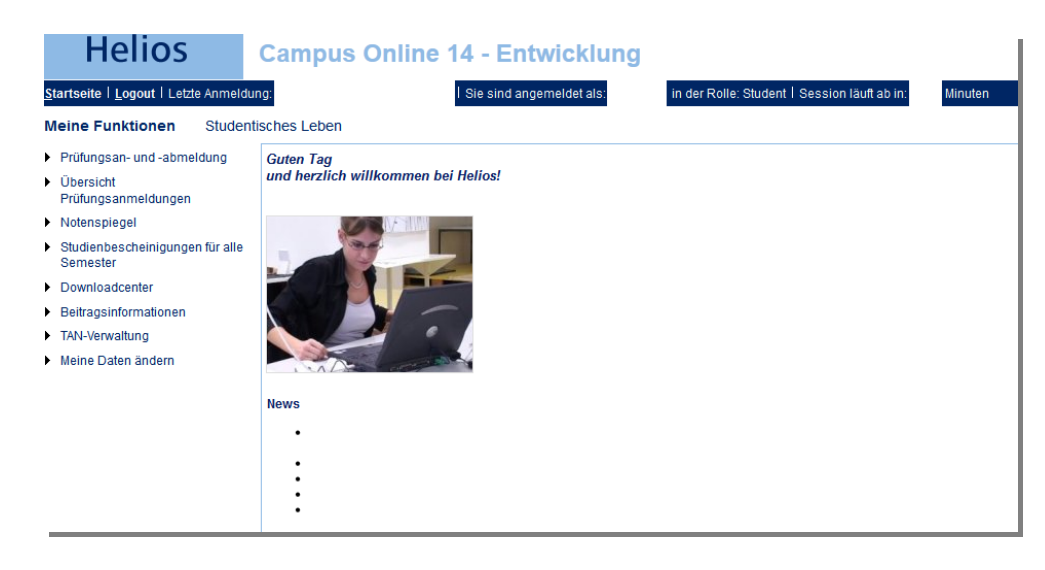

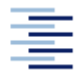

## 3. TAN-Nummern

Alle Aktionen in Helios werden in der Regel durch Eingabe von TAN-Nummern gesichert. Ihre erste TAN-Liste (Initialisierungs-TAN) erhalten Sie zu den aktuellen Öffnungszeiten im Rechenzentrum (Raum N 2.10). Jede weitere Liste können Sie später selbst erstellen. Eine Anleitung erhalten Sie unter dem Gliederungspunkt 9. TAN-Generierung.

## 4. Prüfungsan- und -abmeldung

In Helios finden Sie unter dem Menüpunkt Prüfungsan- und -abmeldung eine Darstellung aller Prüfungen, für die Sie sich im aktuellen Semester online anmelden können.

#### Prüfungsan- und -abmeldung

| wählen Sie aus:                                                                                       |                                             |                                 |        |
|----------------------------------------------------------------------------------------------------|---------------------------------------------|---------------------------------|--------|
| 🔁 Bachelor Biotechnologie/ Biotechnology (PO 20061)                                                   |                                             |                                 |        |
| Mathematik [Status: BE; Note: Credit Points: 12.5]                                                    |                                             |                                 |        |
| 🚯 Physik                                                                                              |                                             |                                 |        |
| 🚯 Informatik [Status: BE; Note: Credit Points: 7.5]                                                   |                                             |                                 |        |
| Chemie [Status: BE; Note: Credit Points: 10.0]                                                        |                                             |                                 |        |
| B Grundlagen der Biotechnologie [Status: BE; Note: Credit Points: 10.0]                               |                                             |                                 |        |
| Ingenieurtechnik 1 [Status: BE; Note: Credit Points: 7.5]                                             |                                             |                                 |        |
| B Ingenieurtechnik 2                                                                                  |                                             |                                 |        |
| 🕑 Mess- und Regelungstechnik                                                                          |                                             |                                 |        |
| 🔟 2280 Messtechnik (Prüfungsleistung, PF)                                                             |                                             |                                 |        |
| Datum: 2012 15:00 Uhr Raum: LK65 0.45 Prüfer:                                                         | Prüfung anmelden (Anmeldung möglich bis:    | 2012)- (Abmeldung möglich bis:  | 2012)  |
| Pruter:     Prutung anmelden                                                                          |                                             |                                 |        |
| ✓ Z370 Regelungstechnik (Prutungsteistung, PF)     → Datum: 2012 10:15 Uhr Raum: L K65 S4 07 Priifer: | Prüfung anmelden (Anmeldung möglich bis:    | 2012)- (Abmeldung möglich bis:  | 2012)  |
| Biochemie (Status: BE: Note: 1 70: Credit Points: 7 5)                                                | , reading annotable primordany mogilor bio. | zorzy (removedný mogiler bio.   | 20.2)  |
| be 336 Biochemie 2 (Prüfungsleistung, PF)                                                             |                                             |                                 |        |
| 5 338 Biochemie 2 Praktikum (Studienleistung, PF)                                                     |                                             |                                 |        |
| 🕑 Instrumentelle Analytik                                                                             |                                             |                                 |        |
| 2220 Instrumentelle Analytik 1 (Pr üfungsleistung, PF)                                                |                                             |                                 |        |
| → Datum: .2012 14:00 Uhr Raum: LK65 S4.05 Prüfer:                                                     | Prüfung anmelden (Anmeldung möglich bis:    | .2012)- (Abmeldung möglich bis: | .2012) |
| an 2221 Instrumentelle Analytik 1 Praktikum (Studienleistung, PF) 🕨 von Pr                            | üfung abmelden <i>(Prüfer: )</i>            |                                 |        |
| 🚯 Mikrobiologie                                                                                       |                                             |                                 |        |
| be 2710 Angewandte Mikrobiologie (Prüfungsleistung, PF)                                               |                                             |                                 |        |
| B Fermentationstechnik                                                                                |                                             |                                 |        |
| 🚯 Molekularbiologie                                                                                   |                                             |                                 |        |
| 🕓 Aufarbeitung von Bioprodukten                                                                       |                                             |                                 |        |
| Rechnergestützte Datenverarbeitung                                                                    |                                             |                                 |        |
| 1 Recht                                                                                               |                                             |                                 |        |
| 10 Betriebswirtschaft                                                                                 |                                             |                                 |        |
| 10 Wahlpflichtbereich                                                                                 |                                             |                                 |        |
| 10 Praxisanteil                                                                                       |                                             |                                 |        |
| 10 Bachelor-Arbeit                                                                                    |                                             |                                 |        |
| 🕼 Zusatzleistungen                                                                                    |                                             |                                 |        |

In der Legende wird der aktuelle Status einer Prüfung erklärt:

#### Legende:

- Prüfung steht für Anmeldung zur Verfügung
- Prüfung ist angemeldet
- Prüfungsanmeldung wurde zurückgenommen
- be Prüfung ist bestanden
- D Prüfung ist nicht bestanden
- 💷 Prüfung ist endgültig nicht bestanden
- Konto
- Wahlpflichtfach
- 🛞 Prüfung ist bereits unter anderem Konto angemeldet PF Pflichtfach

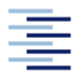

Die Anmeldung zu den Prüfungen ist **ca. 4 Wochen** vor dem regulären Klausurtermin möglich. Sie können wählen, ob Sie eine Prüfung im regulären Konto oder ggf. im Konto Zusatzleistungen anmelden wollen.

Für die ausgewählte Prüfung erhalten Sie folgende Informationen:

- Prüfungsdatum und Beginn
- Raum
- Prüfer
- Link: Prüfung anmelden / von Prüfung abmelden
- Anmeldefrist: 1 Woche vor Prüfungstermin
- Abmeldefrist: **1 Tag** vor Prüfungstermin

Sichern Sie Ihre Einträge durch Eingabe einer TAN-Nummer.

Sie erhalten eine Bestätigung für An- und Abmeldungen zu Ihren Prüfungen.

Den aktuellen Klausurplan finden Sie im Internet auf den jeweiligen Department-Seiten und als Aushang unter Klausurankündigungen (Informationsbereich Fakultätsservicebüro).

# 4.1 Studiengangsfremde und studiengangsübergreifende Leistungen

Wenn Sie nicht zu Ihrem Studiengang gehörende Veranstaltungen besuchen wollen (sog. "studiengangsfremde Leistungen") und diese für Ihren Studiengang anrechnen lassen möchten, beachten Sie bitte die folgende Vorgehensweise:

- 2. Holen Sie sich die **schriftliche Zustimmung** des betreffenden Prüfers, dass Sie an der Veranstaltung teilnehmen können.
- 3. Legen Sie dem Prüfungsausschussvorsitz (PAV) diese Informationen vor und erkundigen Sie sich, wie diese Leistung in Ihrem Studiengang anerkannt werden kann.
- Wenn Sie die o.g. Unterlagen vollständig vorliegen haben, reichen Sie diese beim Fakultätsservicebüro (FSB) vor Ablauf der Anmeldefrist der betreffenden Prüfung ein.
- 5. Standardmäßig werden "studiengangsfremde Leistungen" vom FSB als Zusatzleistungen gebucht, es sei denn eine schriftliche Ankerkennung mit Kontenzuordnung liegt vom PAV vor.
- 6. Das FSB meldet Sie manuell für diese Prüfung an, damit die Buchung der Note in Helios erfolgen kann.
- 7. Die Ausstellung von Scheinen ist in Ausnahmefällen zulässig, wenn Sie beispielsweise Prüfungen an anderen Fakultäten der HAW absolvieren und die Anmeldung in Helios nicht möglich ist.

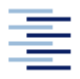

 ⇒ gilt auch für Veranstaltungen, die an anderen Fakultäten besucht werden. In diesem Falle benötigen wir die Angaben zur Studiengangs-Nummer, PO-Version, Datum und Prüfer

## 4.2 Semesterübergreifende Leistungen

Wenn Sie zu Ihrem Studiengang reguläre gehörende Veranstaltungen **vorziehen** wollen (sog. "semesterübergreifende Leistungen"), welche in einem anderen Semester angeboten werden, beachten Sie bitte die folgende Vorgehensweise:

- Erkundigen Sie sich vorab genau, ob Sie an der Lehrveranstaltung und der dazugehörigen Prüfung teilnehmen können. Holen Sie sich die schriftliche Zustimmung des betreffenden Prüfers.
- 2. Melden Sie sich in Helios für die Prüfung an.

## 4.3 Belegverfahren

Bestimme Lehrveranstaltungen (Mathematik, Physik, Informatik) unterliegen dem Belegverfahren, um eine gleichmäßige Gruppengröße und die optimale kontinuierliche Betreuung der Studierenden zu gewährleisten.

Bitte beachten Sie folgende Vorgehensweise:

- 1. Registrieren Sie sich zu Beginn des Semesters innerhalb der Anmeldefrist auf der E-Learning-Plattform "emil" in einer Gruppe.
- 2. Sollten Sie die Anmeldefrist verpassen, wenden Sie sich bitte unverzüglich an den Koordinator des Belegverfahrens, der auf dem Infoblatt (in EMIL) zum Belegverfahren genannt ist.
- 3. Die Registrierung in einer Gruppe ersetzt nicht die (spätere) Anmeldung zur Prüfung in Helios, sondern ermöglicht diese nur. Melden Sie sich daher rechtzeitig vor der Prüfung in Helios an.

## 4.4 Anmeldeverpflichtung

## WICHTIGE INFORMATION FÜR ALLE STUDIERENDE:

Die Anmeldung zu Lehrveranstaltungen und Prüfungen ist **verpflichtend** ([...] "muss auf elektronischem Weg erfolgen"). Sollten Sie trotzdem unangemeldet an einer Prüfung teilnehmen, kann das Ergebnis nicht gewertet werden.

Können Sie nicht an einer Prüfung teilnehmen, melden Sie sich rechtzeitig ab. Versäumen Sie die **Abmeldefrist** ohne Vorliegen eines wichtigen Grundes (z.B. ärztliches Attest), so wird die Prüfung mit **nicht bestanden** (Note 5,0) gewertet.

⇒ Die Arbeitsunfähigkeitsbescheinigungen müssen im Fakultätsservicebüro eingereicht werden.

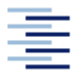

### 4.5 Die 3-Versuchsregel neue Prüfungsordnung

### WICHTIGE INFORMATION FÜR ALLE AB 2013 GELTENDEN PRÜFUNGSORDNUNGEN:

Die bisherige Fristenregelung (die Leistungen der ersten 2 Fachsemester müssen in den ersten beiden Studienjahren abgeleistet werden), entfällt.

- Die 3-Versuchsregel beinhaltet, dass eine Prüfung nach dreimaligem Nichtbestehen als endgültig nicht bestanden gilt. Endgültiges Nichtbestehen der gleichen Prüfung führt zur Exmatrikulation.
- Wird eine schriftliche Leistung mit nicht ausreichend bewertet, kann jedoch dreimalig pro Studium, aber nur einmal pro Leistung beim Prüfungsausschussvorsitzenden (PAV) ein <u>Antrag auf eine mündliche Überprüfung</u> gestellt werden. Der genaue Ablauf geht aus dem Antrag hervor. Der Antrag ist spätestens 4 Wochen nach Bekanntgabe des Ergebnisses zu stellen. Die mündliche Überprüfung entscheidet über nicht bestanden oder bestanden.

### 5. Fehlermeldungen

WIR EMPFEHLEN DRINGEND SICH BEI EVTL. FEHLERMELDUNGEN UMGEHEND MIT DEM FAKULTÄTSSERVICEBÜRO IN VERBINDUNG ZU SETZEN, DAMIT KEINE WICHTIGEN FRISTEN VERSÄUMT WERDEN.

Fehlermeldungen entstehen vorwiegend, wenn eine Prüfungsanmeldung aus dem vorherigen Semester vorhanden ist. Die offene Prüfung wird in den Prüfungsanmeldungen angezeigt. Die Prüfungsabmeldung ist nicht möglich, da die Abmeldefrist abgelaufen ist.

| 🕑 Mess- und Regelungstechnik                                                                |                             |
|---------------------------------------------------------------------------------------------|-----------------------------|
| DB 2280 Messtechnik (Prüfungsleistung, PF)                                                  |                             |
| and 2370 Regelungstechnik (Pr üfungsleistung, PF) ▶ von Pr üfung abmelden (Datum: Pr üfer:) | ) - (Abmeldung möglich bis: |

Die Prüfungsanmeldung für das aktuelle Semester ist nicht möglich, da eine offene Anmeldung vorliegt.

| Prüfungsan- und -abmeldung                                        |                    |           |       |           |                                          |  |  |
|-------------------------------------------------------------------|--------------------|-----------|-------|-----------|------------------------------------------|--|--|
|                                                                   |                    |           |       |           |                                          |  |  |
| Sie haben soeben folgende Prüfungsan- bzwabmeldungen vorgenommen: |                    |           |       |           |                                          |  |  |
| PrNr                                                              | Prüfung (Langtext) | Prüfer    | Datum | Vorgang   | Status                                   |  |  |
| 2370                                                              | Regelungstechnik   |           |       | Anmeldung | Student hat keinen Prüfungsanspruch mehr |  |  |
| Sie ha                                                            | ben während diese  | r Sitzung | g am  | noch ke   | ine Prüfungen an- oder abgemeldet.       |  |  |
|                                                                   |                    |           |       |           |                                          |  |  |
| Weitere Pruefungen anmelden Startseite Abmelden                   |                    |           |       |           |                                          |  |  |

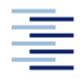

Weiterhin erhalten Sie eine Fehlermeldung, wenn die An- und Abmeldefristen zu den Prüfungen aus dem aktuellen Semester abgelaufen sind oder wenn Sie versuchen, sich für eine Prüfung aus einer anderen Prüfungs- und Studienordnung-Version Ihres Studiengangs anzumelden. Bitte kontaktieren Sie bei Fehlermeldungen das Fakultätsservicebüro.

## 6. Übersicht Prüfungsanmeldungen

Unter dem Menüpunkt **Übersicht Prüfungsanmeldungen** erhalten Sie eine Auflistung aller angemeldeten Prüfungen.

Als Beleg für Ihre angemeldeten Prüfungen drucken Sie sich die Auflistung im PDF-Format als Bescheinigung über Ihre angemeldeten Prüfungen aus.

| Übersicht | Prüfungsanmeldungen                 |        |                      |              |                  |  |
|-----------|-------------------------------------|--------|----------------------|--------------|------------------|--|
| 📜 🕨 Übe   | ersicht Prüfungsanmeldungen         |        |                      |              |                  |  |
| Name:     | Matrikelnummer:   Anschrift:        |        |                      |              |                  |  |
| PrfgNr.   | Bezeichnung der Leistung            | Prüfer | Semester             | Anmeldedatum | Prfgdaten        |  |
| 221       | Instrumentelle Analytik 1 Praktikum |        | Wintersemester 11/12 |              |                  |  |
| i40       | Warme- und Stoffübertragung         |        | Sommersemester 12    |              | 14:00 LK65 N4.12 |  |

|                                     | Hochschule fü                   | Angewandte Wissensc     | haften Hamburg             |
|-------------------------------------|---------------------------------|-------------------------|----------------------------|
|                                     |                                 | Hamburg Unive           | ersity of Applied Sciences |
|                                     |                                 | r                       |                            |
|                                     |                                 | Matrikelnummer:         |                            |
|                                     |                                 | Geburtsdatum:           |                            |
|                                     |                                 | Geburtsort:             |                            |
| Bescheinigung über ang<br>(Stand: ) | jemeldete Prüfunge              | ı                       |                            |
| Studiengang:                        | Biotechnologie BA               |                         |                            |
| (angestrebter) Abschluss:           | Bachelor                        |                         |                            |
| PO-Version:                         | 20061                           |                         |                            |
| aktuelles Fachsemester:             | 5                               |                         |                            |
| PrfgNrBezeichnung der Leist         | ung Prüf                        | er Semester Ann         | neldedatum Prüfungstermin  |
| 2221 Instrumentelle Analytik 1 P    | raktikum                        | WS 2011                 |                            |
| 540 Wärme- und Stoffübertragu       | ing                             | SS 2012                 | 2012,14:00                 |
| Diese Bescheinigung ist maschine    | ll erstellt worden und trägt da | her keine Unterschrift. |                            |

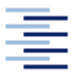

## 7. Notenspiegel / prüfungsbezogene Leistungsansicht

Unter dem Menüpunkt **Notenspiegel** können Sie den aktuellen Leistungsstand Ihrer bisher abgelegten Prüfungen einsehen.

| Notenspi   | egel                                                             |            |           |         |         |           |         |
|------------|------------------------------------------------------------------|------------|-----------|---------|---------|-----------|---------|
| -          |                                                                  |            |           |         |         |           |         |
| 77         | Profungsbezogene Leistungsansicht                                |            |           |         |         |           |         |
|            |                                                                  |            |           |         |         |           |         |
| lama dar   | Ebuliorandar                                                     |            |           |         |         |           |         |
| Geburtsda  | tum und .ort                                                     |            |           |         |         |           |         |
| angestret  | der) Abschluss:                                                  |            |           |         |         |           |         |
| Matrikelnu | mmer:                                                            |            |           |         |         |           |         |
| Anschrift  |                                                                  |            |           |         |         |           |         |
| Telefonnur | nmer :                                                           |            |           |         |         |           |         |
| E-Mail-Adr | esse:                                                            |            |           |         |         |           |         |
|            |                                                                  |            |           |         |         |           |         |
| Absolute   | c [84] Rachelor Studiengang: [870] Biotechnologiel Biotechnology |            |           |         |         |           |         |
| Priglir.   | Bezeichnung der Leisfung                                         | Prigdetam  | Bewertung | Prégàre | Versech | Status    | Credits |
| 20         | Studienfachberatung im 1. Fachsemester                           | 12.04.2011 |           | \$8     | 1       | bestanden |         |
| 30         | Studientschberatung im 3. Fachsemester                           | 30.03.2010 |           | 58      | 1       | beständen |         |
| 8888       | Durchschnittsnote der bestandenen Module                         | 27.09.2011 | 2,84      | GE      | 1       | bestanden | 55.0    |
| 8999       | Anzahl Credit-Points                                             |            |           | GE      | 1       | bestanden | 86.25   |
| 1011       | Mathematik                                                       | 26.09.2011 | 4,0       | к       | 1       | bestanden | 12.5    |
| 110        | Mathematik 1                                                     | 05:07:2010 | 4,0       | PL,     | 1       | bestanden | 5.0     |
| 111        | Mathematik 1                                                     | 08.05.2010 |           | SL.     | 1       | bestanden | 2.5     |
| 124        | Mathematik 2                                                     | 26.09.2011 | 4.0       | PL.     | 2       | bestanden | 5.0     |
| 1012       | Physik                                                           |            |           | К       | 1       |           | 7.5     |
| 220        | Physik 1                                                         | 06.07.2011 | 3.3       | PL.     | 1       | bestanden | 5.0     |
| 230        | Physik 2                                                         | 07.02.2012 | 3,3       | PL.     | 1       | bestanden | 2.5     |
| 1013       | Informatik                                                       | 31.01.2011 | 3,0       | K       |         | bestanden | 7.5     |
| 130        | Informatik 1                                                     | 13.07.2010 | 3,0       | PL.     | 1       | bestanden | 2.5     |
| 131        | Informatik 2 Praktikum                                           | 31.01.2011 |           | SL      | 1       | bestanden | 2.5     |
| 132        | Informatik 1 Praktikam                                           | 10.09.2010 |           | SL.     | 1       | bestanden | 2.5     |
| 1014       | Chemie                                                           | 02.02.2011 | 3,0       | K       | 1       | bestanden | 10.0    |
| 310        | Aligemeine und Anorganische Chemie                               | 07.07.2010 | 3,0       | PL      | 1       | bestanden | 5.0     |
| 311        | Allgemeine und Anorganische Chemie Praktikum                     | 31.08.2010 |           | 51.     | 1       | bestanden | 2.5     |
| 325        | Organische Chemie Praktikum                                      | 02.02.2011 |           | SL.     | 1       | bestanden | 2.5     |
| 1015       | Grundlagen der Biotechnologie                                    | 25.03.2011 | 2,3       | ĸ       | 1       | bestanden | 10.0    |
| 320        | Organische Chemie und Biochemie 1                                | 25.03.2011 | 2.7       | PL.     | 1       | bestanden | 5.0     |
| 720        | Zell- und Mikrobiologie                                          | 16.12.2010 | 2,0       | PL.     | 1       | bestanden | 5.0     |
| 1016       | Ingenieurtechnik 1                                               | 06.07.2011 | 3,3       | К       | 1       | bestanden | 7.5     |
| 550        | Strömungslehre                                                   | 02.02.2011 | 3.3       | PL      | 1       | bestanden | 2.5     |

Der Notenspiegel ist als Leistungsübersicht im PDF-Format in deutscher und englischer Sprache ausdruckbar

|                                          |                                                                                            | Hochschule                       | für Angewa                                           | ndte Wisse           | nschafte      | n Hamb  | ourg     |                   |
|------------------------------------------|--------------------------------------------------------------------------------------------|----------------------------------|------------------------------------------------------|----------------------|---------------|---------|----------|-------------------|
|                                          |                                                                                            |                                  | h                                                    | amburg U             | wersny        | ој Арр  | nea sci  | ences             |
|                                          |                                                                                            |                                  | Ма                                                   | trikelnumme          | ər.           |         |          |                   |
|                                          |                                                                                            |                                  |                                                      | la sete de trans     |               |         |          |                   |
|                                          |                                                                                            |                                  | Ge                                                   | burtsoatum.          |               |         |          |                   |
|                                          |                                                                                            |                                  |                                                      | buitsort.            |               |         |          |                   |
| Leist<br>(Stand                          | ungsübersicht<br>I: )                                                                      |                                  |                                                      |                      |               |         |          |                   |
| (anges                                   | strebter) Abschluss:                                                                       | Bachelor<br>Bistoshuslasis/ Bist | ashnalagu                                            |                      |               |         |          |                   |
| PO_Ve                                    | rigang:                                                                                    | 20061                            | echnology                                            |                      |               |         |          |                   |
| aktuell                                  | les Fachsemester:                                                                          | 5                                |                                                      |                      |               |         |          |                   |
|                                          |                                                                                            |                                  |                                                      |                      |               |         |          |                   |
| PrfgNr                                   | Bezeichnung der Leistu                                                                     | ng                               | Prfgdatum                                            | Bewertung            | PrfgArt       | Versuch | Status   | Cred              |
| 20                                       | Studienfachberatung im 1                                                                   | . Fachsemester                   | 12.04.2011                                           |                      | SB            | 1       | BE       |                   |
| 30                                       | Studienfachberatung im 3                                                                   | 3. Fachsemester                  | 30.03.2010                                           |                      | SB            | 1       | BE       |                   |
| 8888                                     | Durchschnittsnote der be                                                                   | standenen Module                 | 27.09.2011                                           | 2,84                 | GE            | 1       | BE       | 55.               |
| 8999                                     | Anzahl Credit-Points                                                                       |                                  |                                                      |                      | GE            | 1       | BE       | 86.2              |
| 1011                                     | Mathematik                                                                                 |                                  | 26.09.2011                                           | 4,00                 | к             | 1       | BE       | 12.               |
| 110                                      | Mathematik 1                                                                               |                                  | 05.07.2010                                           | 4,00                 | PL            | 1       | BE       | 5.0               |
| 111                                      | Mathematik 1                                                                               |                                  | 08.05.2010                                           |                      | SL            | 1       | BE       | 2.5               |
| 124                                      | Mathematik 2                                                                               |                                  | 26.09.2011                                           | 4,00                 | PL            | 2       | BE       | 5.0               |
| 1012                                     | Physik                                                                                     |                                  |                                                      |                      | к             | 1       | PV       | 7.5               |
| 220                                      | Physik 1                                                                                   |                                  | 06.07.2011                                           | 3,30                 | PL            | 1       | BE       | 5.0               |
| 230                                      | Physik 2                                                                                   |                                  | 07.02.2012                                           | 3,30                 | PL            | 1       | BE       | 2.5               |
| 1013                                     | Informatik                                                                                 |                                  | 31.01.2011                                           | 3,00                 | к             | 1       | BE       | 7.5               |
| 130                                      | Informatik 1                                                                               |                                  | 13.07.2010                                           | 3,00                 | PL            | 1       | BE       | 2.5               |
| 131                                      | Informatik 2 Praktikum                                                                     |                                  | 31.01.2011                                           |                      | SL            | 1       | BE       | 2.5               |
| 132                                      | Informatik 1 Praktikum                                                                     |                                  | 10.09.2010                                           |                      | SL            | 1       | BE       | 2.5               |
| 1014                                     | Chemie                                                                                     |                                  | 02.02.2011                                           | 3,00                 | к             | 1       | BE       | 10.               |
| 310                                      | Allgemeine und Anorgani                                                                    | sche Chemie                      | 07.07.2010                                           | 3,00                 | PL            | 1       | BE       | 5.0               |
| 311                                      | Allgemeine und Anorgani                                                                    | 31.08.2010                       |                                                      | SL                   | 1             | BE      | 2.5      |                   |
|                                          | Organische Chemie Prak                                                                     | 02.02.2011                       |                                                      | SL                   | 1             | BE      | 2.5      |                   |
| 325                                      | Grundlagen der Biotech                                                                     | inologie                         | 25.03.2011                                           | 2,30                 | К             | 1       | BE       | 10.0              |
| 325<br>1015                              | orandiagen der Bioteon                                                                     |                                  |                                                      | 2 70                 | PL            | 1       | BE       | 5.0               |
| 325<br>1015<br>320                       | Organische Chemie und I                                                                    | Biochemie 1                      | 25.03.2011                                           |                      |               |         |          |                   |
| 325<br>1015<br>320<br>720                | Organische Chemie und I<br>Zell- und Mikrobiologie                                         | Biochemie 1                      | 25.03.2011 16.12.2010                                | 2,00                 | PL            | 1       | BE       | 5.0               |
| 325<br>1015<br>320<br>720<br>1016        | Organische Chemie und I<br>Zell- und Mikrobiologie<br>Ingenieurtechnik 1                   | Biochemie 1                      | 25.03.2011<br>16.12.2010<br>06.07.2011               | 2,00                 | PL<br>K       | 1       | BE       | 5.0<br>7.5        |
| 325<br>1015<br>320<br>720<br>1016<br>550 | Organische Chemie und I<br>Zell- und Mikrobiologie<br>Ingenieurtechnik 1<br>Strömungslehre | Biochemie 1                      | 25.03.2011<br>16.12.2010<br>06.07.2011<br>02.02.2011 | 2,00<br>3,30<br>3,30 | PL<br>K<br>PL | 1 1 1   | BE<br>BE | 5.0<br>7.5<br>2.5 |

In der Leistungsübersicht finden Sie folgende Angaben:

- Prüfungsnummer
- Bezeichnung der Leistung
- Prüfungsdatum
- Bewertung
- Prüfungsart
   PL = Prüfungsleistung, benotet
   SL = Studienleistung, unbenotet
- Versuch
- Status

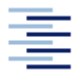

Falls Prüfungen / Module in andere Konten oder als Zusatzfächer zugeordnet werden sollen, können Sie diese Umbuchungen bei Zeugnisbeantragung vom Prüfungsausschussvorsitz genehmigen lassen. Die Umbuchungen werden im FSB durchgeführt.

## 8. Weitere Funktionen

In Helios stehen Ihnen weitere Funktionen wie

- Formulare zum Ausdruck (Antrag auf Beurlaubung / Antrag auf Exmatrikulation)
- Informationen zur Rückmeldung und zum Semesterbeitrag
- Studienbescheinigungen für alle Semester in deutscher und englischer Sprache (Immatrikulationsbescheinigung / Bescheinigung nach § 9 BAföG)
- Persönliche Daten ändern
- Exmatrikulation beantragen

| zur Verfügung.                              |                                   | Meine Daten ände<br>• Anschrift (Seme<br>• Telefonnumme<br>• E-Mail-Adresse | <b>rn</b><br>esteranschrift)<br>rn<br>n |                          |
|---------------------------------------------|-----------------------------------|-----------------------------------------------------------------------------|-----------------------------------------|--------------------------|
| Hier können Sie Ihr aktuelles Datenkontroll | blatt drucken: Datenkontrollblatt |                                                                             |                                         |                          |
| Semester                                    | Immatrikulationsbescheinigung     | Bescheinigung nach § 9 BAföG                                                | Bescheinigung über gezahlte Beiträge    | gezahlte Studiengebühren |
| Sommersemester 2012                         | Immatrikulationsbescheinigung     | Bescheinigung nach § 9 BAföG                                                | Bescheinigung über gezahlte Beiträge    | gezahlte Studiengebühren |
| Wintersemester 2011/12                      | Immatrikulationsbescheinigung     | Bescheinigung nach § 9 BAföG                                                | Bescheinigung über gezahlte Beiträge    | gezahlte Studiengebühren |
| Sommersemester 2011                         | Immatrikulationsbescheinigung     | Bescheinigung nach § 9 BAföG                                                | Bescheinigung über gezahlte Beiträge    | gezahlte Studiengebühren |
| Wintersemester 2010/11                      | Immatrikulationsbescheinigung     | Bescheinigung nach § 9 BAföG                                                | Bescheinigung über gezahlte Beiträge    | gezahlte Studiengebühren |
| Sommersemester 2010                         | Immatrikulationsbescheinigung     | Bescheinigung nach § 9 BAföG                                                | Bescheinigung über gezahlte Beiträge    | gezahlte Studiengebühren |

## 9. TAN-Generierung

Mit den letzten beiden TAN-Nummern auf Ihrer vorhandenen TAN-Liste können Sie eine neue TAN-Liste erstellen.

Um eine neue TAN-Liste zu generieren, öffnen Sie den Menüpunkt **TAN-Verwaltung**.

| TAN-LISTEN-GENERIERUNG: TAN'S ERZEUGEN UND AM                                   | TAN-LISTEN-GENERIERUNG: TAN'S ERZEUGEN UND AKTIVIEREN     |  |  |  |  |
|---------------------------------------------------------------------------------|-----------------------------------------------------------|--|--|--|--|
| In einigen Funktionen wird zum Abspeichern von                                  | Daten eine Transaktionsnummer (TAN) benötigt.             |  |  |  |  |
| 1. TAN-Liste erzeugen:         TAN:         Anzahl:       20 -         Erzeugen | 2. TAN-Liste aktivieren: Alte TAN: Neue TAN: Freischalten |  |  |  |  |
|                                                                                 |                                                           |  |  |  |  |

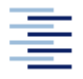

Mit der vorletzten TAN erzeugen Sie im 1. Schritt eine neue TAN-Liste, wobei Sie unter Anzahl zwischen 20 und 50 TAN-Nummern wählen können. Um die neu erstellte TAN-Liste zu aktivieren, geben Sie im 2.Schritt die letzte TAN-Nummer Ihrer alten Liste ein und die erste Nummer Ihrer neu erstellten TAN-Liste. Im Anschluss können Sie die aktivierte TAN-Liste ausdrucken. Bitte bewahren Sie Ihre TAN-Liste sicher auf.

# Für Rückfragen steht Ihnen das Fakultätsservicebüro gern zur Verfügung.

### Minet, Inga Elgin

Inga.Minet@hv.haw-hamburg.de Raum 0.11 Telefon +49.40.428 75-6265

### Schulz, Christina

Christina.Schulz@hv.haw-hamburg.de Raum 0.12 Telefon +49.40.428 75-6057

#### Brauch, Martin

Martin.Brauch@hv.haw-hamburg.de Raum 0.12 Telefon +49.40.428 75-6266

### Wulff, Matthias

Matthias.Wulff@hv.haw-hamburg.de Raum 0.13 Telefon +49.40.428 75-6135

### Ress, Katharina

Katharina.Ress@hv.haw-hamburg.de Raum 0.14 Telefon +49.40.428 75-6407

### Hartwig, Anna-Karina

Anna-Karina.Hartwig@hv.haw-hamburg.de Raum 0.14 Telefon +49.40.428 75-6408

### Hoepfner, Sebastian

Leitung und Semestermanager Sebastian.Hoepfner@hv.haw-hamburg.de Raum 0.16 Telefon +49.40.428 75-6280

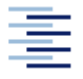

Hochschule für Angewandte Wissenschaften Hamburg Hamburg University of Applied Sciences

### **HELIOS für Studierende**

#### Im Internet

https://www.haw-hamburg.de/fakultaeten-und-departments/ls/fakultaetsservicebuero.html

#### Öffnungs- und Servicezeiten

| Montag                | 08.00-12.45 Uhr |  |  |  |
|-----------------------|-----------------|--|--|--|
| Dienstag              | 08.00-12.45 Uhr |  |  |  |
| Mittwoch              | 14.00-17.00 Uhr |  |  |  |
| Donnerstag            | 08.00-12.45 Uhr |  |  |  |
| Freitag               | geschlossen     |  |  |  |
| und nach Vereinbarung |                 |  |  |  |
|                       |                 |  |  |  |

Sie erreichen uns telefonisch auch außerhalb der Öffnungszeiten.

Klausurausgabe (nur Lehrbeauftragte, Professoren geben die Klausuren selbst aus): Immer zur Sprechzeit